# Dell EMC リセラー オプション キット

『Release Notes』(リリースノート)

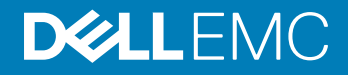

### メモ、注意、警告

() メモ: 製品を使いやすくするための重要な情報を説明しています。

△ 注意: ハードウェアの損傷やデータの損失の可能性を示し、その問題を回避するための方法を説明しています。

▲ 警告:物的損害、けが、または死亡の原因となる可能性があることを示しています。

© 2019 Dell Inc. その関連会社。不許複製・禁無断転載.Dell、EMC、およびその他の商標は、Dell Inc. またはその子会社の商標です。その他の商標は、それぞれの所有者の商標である場合があります。

2019 - 02

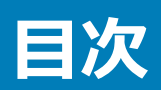

| 1リリースの概要                                                                                                    | 4                                                                      |
|----------------------------------------------------------------------------------------------------|------------------------------------------------------------------------|
| バージョン                                                                                                    | 4                                                                      |
| リリース日                                                                                                    | 4                                                                      |
| 優先度と推奨事項                                                                                                    | 4                                                                      |
| 2 互換性                                                                                                    | 5                                                                      |
| Dell EMC PowerEdge サーバ用のオペレーティング システム サポート マトリックス                                                                                                    | 5                                                                      |
| 3 Windows Server 2019 OS リリースでの新機能および拡張機能                                                                                                    | 6                                                                      |
| 4 解決策                                                                                                    | 7                                                                      |
| 5 青亜かえエ                                                                                                    | ß                                                                      |
|                                                                                                    | 0                                                                      |
| 6 既知の問題                                                                                                    | 9                                                                      |
| PERC S100 搭載の PowerEdge システムで、オペレーティンク システムのインストール中に S100 ドライハか要求さ                                                                                                    |                                                                        |
|                                                                                                    | 9                                                                      |
|                                                                                                    | y                                                                      |
|                                                                                                    |                                                                        |
| 7制限                                                                                                    | 11                                                                     |
| 7 制限                                                                                                    | 11<br>12                                                               |
| <ul> <li>7 制限</li></ul>                                                                                                    | <b>11</b><br><b>12</b><br>12                                           |
| 7 制限<br>8 Windows Server 2019 のインストールとアップグレード<br>仮想マシン上に Windows Server OS の ROK をインストールする                                                                                                    | <b> 11</b><br><b>12</b><br>12<br>12                                    |
| 7 制限<br>8 Windows Server 2019 のインストールとアップグレード                                                                                                    | <b>11</b><br><b>12</b><br>12<br>12<br>12                               |
| 7 制限<br>8 Windows Server 2019 のインストールとアップグレード                                                                                                    | <b>11</b><br>12<br>12<br>12<br>12<br>13                                |
| 7 制限<br>8 Windows Server 2019 のインストールとアップグレード                                                                                                    | <b>11</b><br>12<br>12<br>12<br>13<br>13                                |
| 7 制限<br>8 Windows Server 2019 のインストールとアップグレード<br>仮想マシン上に Windows Server OS の ROK をインストールする<br>ROK メディアを使用するための VMware ESX または ESXi Hypervisor を準備する<br>ROK メディアを使用するための Microsoft Hypervisor を準備する<br>ROK メディアを使用するための Citrix XenServer Hypervisor を準備する<br>hyperv_prep.vbe を実行する<br>PowerEdge サーバに Microsoft Windows Server 2019 をインストールする                                                              | <b>11</b><br>12<br>12<br>12<br>12<br>13<br>13<br>14                    |
| 7 制限<br>8 Windows Server 2019 のインストールとアップグレード<br>仮想マシン上に Windows Server OS の ROK をインストールする<br>ROK メディアを使用するための VMware ESX または ESXi Hypervisor を準備する<br>ROK メディアを使用するための Microsoft Hypervisor を準備する<br>ROK メディアを使用するための Citrix XenServer Hypervisor を準備する<br>hyperv_prep.vbe を実行する<br>PowerEdge サーバに Microsoft Windows Server 2019 をインストールする<br>以前のバージョンの Windows Server から Windows Server 2019 へのアップグレード | <b>11</b><br>12<br>12<br>12<br>12<br>13<br>13<br>14<br>14              |
| <ul> <li>7 制限</li> <li>8 Windows Server 2019 のインストールとアップグレード</li></ul>                                                                                                    | <b>11</b><br>12<br>12<br>12<br>13<br>13<br>14<br>14                    |
| <ul> <li>7 制限</li></ul>                                                                                                    | <b>11</b><br>12<br>12<br>13<br>13<br>14<br>14<br>15                    |
| <ul> <li>7 制限</li></ul>                                                                                                    | <b>11</b><br><b>12</b><br>12<br>12<br>13<br>13<br>14<br>14<br>15<br>15 |
| <ul> <li>7 制限</li></ul>                                                                                                    | <b>11</b><br>12<br>12<br>13<br>13<br>14<br>15<br>15<br>15<br>17        |

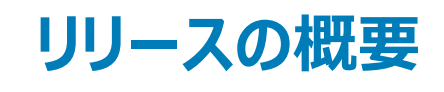

Dell ROK (リセラー オープン キット ) は、スタンドアロンの Dell EMC ブランドの OS (オペレーティング システム ) キットです。次のエディションで利用可能です。

- Microsoft Windows Server 2019
- Microsoft Windows Server 2016
- Microsoft Windows Server 2012 R2
- Microsoft Windows Server 2012
- Microsoft Windows Server 2008 R2

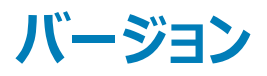

2019

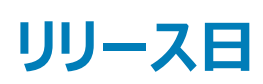

2019年2月

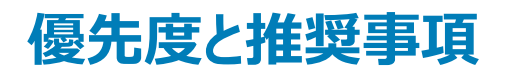

重要事項: Dell EMC は、次に予定されている更新サイクル中にこのアップデートを適用することをお勧めします。アップデートには機能の強化、またはシ ステム ソフトウェアの最新性と他のシステム モジュール (ファームウェア、BIOS、ドライバおよびソフトウェア)との互換性の維持につながる変更が含まれま す。

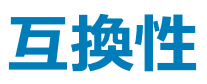

# Dell EMC PowerEdge サーバ用のオペレーティング システム サポート マトリックス

Windows Server オペレーティング システムは、一部の Dell EMC PowerEdge サーバにのみインストールできます。Dell EMC PowerEdge サーバ、およ び対応するオペレーティング システムの一覧については、**Dell.com/ossupport** にある PowerEdge の各モデルでサポートされている Microsoft Server のオペレーティング システムを参照してください。

# Windows Server 2019 OS リリースでの新機能およ び拡張機能

このリリースで導入された機能のおおまかな概要は次のとおりです。

- Azure への接続
  - Windows Azure Stack
  - シームレスな HNV (Hyper-V ネットワーク仮想化)
  - 際限のないストレージ (StorSimple、および ASR (Azure Site Recovery))
- クラウド ファンデーション
  - ソフトウェア定義 (SDS、SDN、および SDC)
- 保証
  - 最も安全なクラウドコンピューティング環境を提供
- クラウドの操作
  - 新しい基準としてのハイブリッド クラウド
- Security
  - HGS (ホスト ガーディアン サービス)
  - ネットワークの暗号化
  - Linux のシールドされた VM
- ストレージ
  - 記憶域スペース ダイレクト
  - ストレージ移行サービス
  - 記憶域レプリカ

このリリースでの新機能および拡張機能の詳細については、https://docs.microsoft.com/en-us/windows-server/get-started-19/whats-new-19を 参照してください。

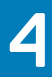

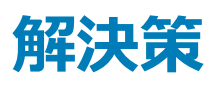

適用なし。

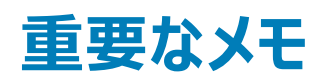

- 1 ROK データセンターおよび標準 SKU は、英語、フランス語、ドイツ語、日本語、韓国語、スペイン語、簡体中国語でサポートされています。
- 2 ROK Essentials SKU は、英語、ポルトガル語(ブラジル)、フランス語、ドイツ語、日本語、韓国語、スペイン語、簡体字中国語、トルコ語でサポートされています。
- 3 Dell EMC では、Windows Server 2012、Windows Server 2012 R2、Microsoft Windows Server 2016、および Microsoft Windows Server 2019 の多言語メディアを提供しています。使用可能な多言語 OS メディアから、言語を選択して OS をインストールできます。
- 4 Dell EMC では、Windows Server 2012、Windows Server 2012 R2、Microsoft Windows Server 2016、および Microsoft Windows Server 2019 OS 用の簡体中国語メディアを別途提供しています。

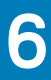

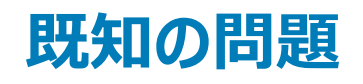

#### トピック :

- PERC S100 搭載の PowerEdge システムで、オペレーティング システムのインストール中に S100 ドライバが要求される
- 簡体字中国語の ROK メディア使用時に Windows Server 2008 R2 SP1 を修復する

### PERC S100 搭載の PowerEdge システムで、オペレーティ ング システムのインストール中に S100 ドライバが要求され る

#### 説明

次のいずれかを使用して Windows Server OS をインストールすると、システムが再起動します。

- ROK メディア
- PERC ( PowerEdge RAID Controller ) S100  $\sigma$  USC ( Unified Server Configurator )

#### 回避策 OS をインストールするには、外付けの USB-DVD ドライブを使用します。

### () XE:

- この問題は、Windows Server 2008 R2 Service Pack 1 で修正されます。
   S100 ドライバは Windows Server 2008 R2 Service Pack 1 OS で使用できないため、ドライバのインストールを求めるメッセージが表示される場合があります。Dell.com/support/drivers から最新のドライバをダウンロードして使用してください。「ドライバとファームウェアのダウンロード」を参照してください。
- Dell EMC ソフトウェア RAID S100 および S300 は、Windows Server 2016、Windows Server 2012、Windows Server 2012 R2 ではサポートされていません。

Applies to (適用先) Windows Server 2016 OS、Windows Server 2012 OS、および Windows Server 2012 R2 OS。

### 簡体字中国語の ROK メディア使用時に Windows Server 2008 R2 SP1 を修復する

#### 説明

Windows Server 2008 R2 SP1 に簡体字中国語の ROK メディアを使用すると、メディアは**コンピューターを修復**オプションを 含む**今すぐインストール**画面をスキップします。

#### 回避策

- 1 インストールメディアを使用してコンピュータを起動してから、Windows Server 2008 R2 Service Pack 1のセットアップを 実行します。
- 2 言語、時刻と通貨、およびキーボードを選択し、Shift+F10を押して、CLI(コマンド ライン インターフェイス)を起動します。
- 3 次のコマンドを実行して **Windows 回復環境**を起動し、Enter を押します。

cd /d %systemdrive%\sources\recovery RecEnv.exe

① メモ: POST 直後に F8 を押してリカバリ画面にアクセスし、コンピュータを修復することもできます。

 メモ: 詳細については、support.microsoft.com で『Microsoft knowledge Base Article 951495』を 参照してください。

Applies to (適用先) Windows Server 2008 R2 SP1 OS

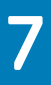

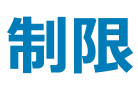

適用なし。

# Windows Server 2019 のインストールとアップグレー

#### トピッ**ク** :

- 仮想マシン上に Windows Server OS の ROK をインストールする
- hyperv\_prep.vbe を実行する
- PowerEdge サーバに Microsoft Windows Server 2019 をインストールする
- 以前のバージョンの Windows Server から Windows Server 2019 へのアップグレード

### 仮想マシン上に Windows Server OS の ROK をインスト ールする

 ・ メモ: Hyper-V、ESXi、および Citrix XenServer Hypervisor に、ゲスト OS のインストールをサポートする準備ができていないと、Dell EMC
 PowerEdge システムをホストとした VM へ Windows Server OS をインストールすることができません。

次の方法のいずれかを使って、ハイパーバイザーの準備をします。

- ROK メディアを使用するための ESX または ESXi Hypervisor を準備する
- ROK メディアを使用するための Microsoft Hypervisor を準備する
- ROK メディアを使用するための Citrix XenServer Hypervisor を準備する

(i) メモ: VM をホストしているサーバでハイパーバイザーの準備が整っていることを確認します。

### ROK メディアを使用するための VMware ESX または ESXi Hypervisor を準備する

VMのROKメディアを使用するためのESX/ESXi Hypervisorを準備するには、以下を実行します。

- 1 /vmfs/volumes/<datastore name>/<VM name> に移動します。
- エディタで<VM name>.vmx ファイルを開き、次の文字列を追加します。
   smbios.reflectHost = TRUE
- () メモ: 作成した VM ごとに vmx ファイルを編集するようにします。

### ROK メディアを使用するための Microsoft Hypervisor を準備する

ROK メディアを使用するための Microsoft ハイパーバイザを準備するには、以下を実行します。

- 1 ROK メディアを挿入して、 **<DVD drive>: \ROK** に移動します。
- 2 Hyper V を実行している Windows Server OS で hyperv\_prep.vbe を実行し、画面上の指示に従います。

① メモ: Microsoft Hyper-V Server 2008 または Hyper-V Server 2008 R2 のユーティリティを実行している場合は、CLI に cscript hyperv prep.vbe と入力します。

### ROK メディアを使用するための Citrix XenServer Hypervisor を準 備する

ROK メディアを使用するための Citrix XenServer Hypervisor を準備するには、次の操作を行います。

- 1 XenCenter クライアントを使用して、Xen サーバに接続します。
- 2 XenCenter クライアントを使用して、VM を作成します。
- 3 テンプレートのページで、必要な Windows Server OS のバージョンを選択します。
- 4 ホスト BIOS ストリングを VM にコピーチェックボックスをオンにします。
- 5 次へをクリックし、画面の指示に従います。

| 😣 New VM           |                                 |              |            | :             | × |
|--------------------|---------------------------------|--------------|------------|---------------|---|
| 5 Select a VM tem  | plate                           |              |            | 6             | ) |
| Template           | Search                          |              | Q          |               |   |
| Name               | Name                            | Category     | ^          |               |   |
| Installation Media | Windows Server 2012 (64-bit)    | Windows      |            |               |   |
| Home Server        | Windows Server 2012 R2 (64-bit) | Windows      |            |               |   |
| CPU & Memory       | 🏷 Windows Server 2016 (64-bit)  | Windows      |            |               |   |
| Storage            | 🎝 Legacy Windows                | Windows      |            |               |   |
| Networking         | Asianux Server 4 (64-bit)       | Asianux      |            |               |   |
| Finish             | CentOS 5 (32-bit)               | CentOS       |            |               |   |
|                    | 😵 CentOS 5 (64-bit)             | CentOS       |            |               |   |
|                    | CentOS 6 (32-bit)               | CentOS       |            |               |   |
|                    | 💸 CentOS 6 (64-bit)             | CentOS       |            |               |   |
|                    | 🌺 CentOS 7                      | CentOS       |            |               |   |
|                    | CoreOS                          | CoreOS       |            |               |   |
|                    | O Debian Jessie 8.0             | Debian       |            |               |   |
|                    |                                 | <b>D</b> 1 · | ~          |               |   |
| CITRIX             | Copy host BIOS strings to VM    |              |            |               |   |
|                    |                                 |              | < Previous | Next > Cancel |   |

#### 図 1. 新しい VM

メモ: XenServer のバージョンが 5.5 以降であることを確認します。

### hyperv\_prep.vbe を実行する

ROK メディアから hyperv\_prep.vbe を実行すると、Windows Server オペレーティング システムで失敗し、エラー メッセージが表示されます。

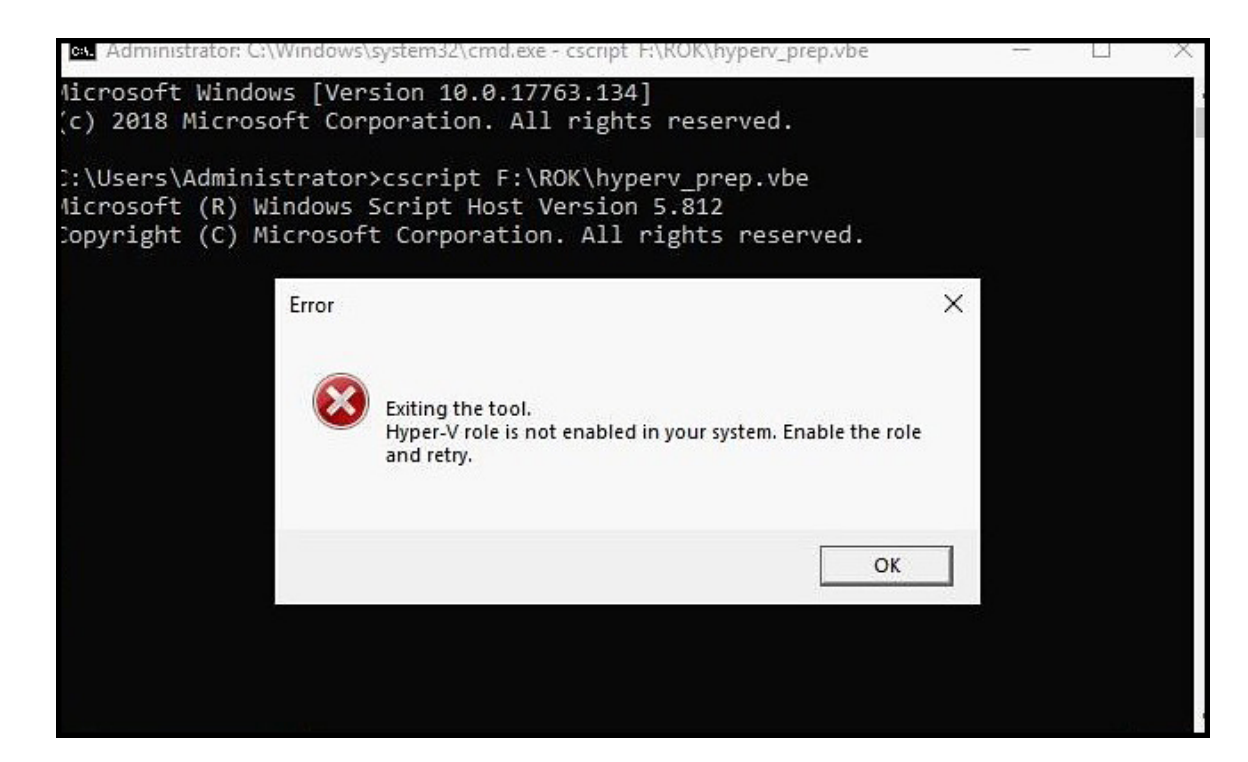

### 図 2. エラーメッセージ

次の点を確認します。

- Windows Server OS が Hyper-V ロールをサポートしている。
- 仮想化テクノロジー機能が BIOS で有効になっている。
- お使いのシステムで Hyper-V ロールが有効になっている。有効でない場合は、ロールを有効にしてインストールを続行します。

### PowerEdge サーバに Microsoft Windows Server 2019 をインストールする

動作条件、インストール、および設定の詳細については、**Dell.com/operatingsystemmanuals** にある『Microsoft Windows Server 2019 for Dell EMC PowerEdge Servers Installation Guide』を参照してください。

### 以前のバージョンの Windows Server から Windows Server 2019 へのアップグレード

Dell EMC は、Windows Server 2012 R2 または Windows Server 2016 から Windows Server 2019 へのインプレース アップグレードをサポートしません。

## Dell EMC PowerEdge サーバ用の Microsoft Windows Server 2019 のビデオ

#### 表 1. Dell EMC PowerEdge サーバ用の Microsoft Windows Server 2019 のビデオ

| ビデオのタイトル                                                                                      | リンク                                         |
|-----------------------------------------------------------------------------------------------|---------------------------------------------|
| Dell Lifecycle Controller を使用した UEFI モードでの<br>Microsoft Windows 2019 オペレーティング システムのイ<br>ンストール | https://www.youtube.com/watch?v=3uCuQKNIQpY |
| UEFI モードでの Microsoft Windows 2019 オペレーティ<br>ング システムの手動インストール                                  | https://www.youtube.com/watch?v=R52bPpl3rnk |

# マニュアルリソース

本項では、お使いのサーバーの文書リソースに関する情報を提供します。

#### 表 2. お使いのシステムのその他の文書リソース

| タスク         | 文書                                                                                                    | 場所                              |
|-------------|----------------------------------------------------------------------------------------------------|---------------------------------|
| サーバーのセットアップ | ラックへのサーバの取り付けの情報については、お使いのラック ソリューションに同梱のラック マニュアルまたはお使いのサーバに同梱の『Getting Started With Your System』マニュアルを参照してください。                                                                                | Dell.com/poweredgemanuals       |
|             | サーバーの起動と技術的仕様について<br>は、お使いのサーバーに同梱の<br>『Getting Started With Your<br>System』(はじめに)マニュアルを参照<br>してください。                                                                                            | Dell.com/poweredgemanuals       |
| サーバーの設定     | iDRAC 機能、iDRAC の設定と iDRAC<br>へのログイン、およびサーバーのリモート<br>管理についての情報は、『Integrated<br>Dell Remote Access Controller<br>User's Guide』(Integrated Dell<br>Remote Access Controller ユーザーズ<br>ガイド)を参照してください。 | Dell.com/idracmanuals           |
|             | オペレーティングシステムのインストール<br>についての情報は、オペレーティングシス<br>テムのマニュアルを参照してください。                                                                                                    | Dell.com/operatingsystemmanuals |

| タスク     | 文書                                                                                                    | 場所                                                |
|---------|----------------------------------------------------------------------------------------------------|---------------------------------------------------|
|         | Remote Access Controller Admin<br>(RACADM) サブコマンドとサポートされ<br>ている RACADM インタフェースを理解<br>するための情報は、『RACADM<br>Command Line Reference Guide for<br>iDRAC』(iDRAC のための RACADM コ<br>マンドライン参照ガイド)を参照してくだ<br>さい。 | Dell.com/idracmanuals                             |
|         | ドライバおよびファームウェアのアップデー<br>トの情報については、本書の「ドライバと<br>ファームウェアのダウンロード」のトピックを<br>参照してください。                                                                                                    | Dell.com/support/drivers                          |
| サーバーの管理 | Dell EMC が提供するサーバ管理ソフト<br>ウェアの情報については、『Dell EMC<br>OpenManage システム管理概要ガイ<br>ド』を参照してください。                                                                                                    | Dell.com/openmanagemanuals                        |
|         | OpenManage のセットアップ、使用、ト<br>ラブルシューティングの情報については、<br>『Dell EMC OpenManage Server<br>Administrator ユーザーズ ガイド』を参<br>照してください。                                                                               | Dell.com/openmanagemanuals                        |
|         | Dell EMC OpenManage Essentials の<br>インストール、使用、トラブルシューティン<br>グの情報については、『Dell EMC<br>OpenManage Essentials ユーザーズ<br>ガイド』を参照してください。                                                                      | Dell.com/openmanagemanuals                        |
|         | Dell SupportAssist のインストールおよ<br>び使い方の詳細については、『Dell<br>EMC SupportAssist Enterprise ユー<br>ザーズ ガイド』を参照してください。                                                                                           | Dell.com/serviceabilitytools                      |
|         | Dell EMC LC (Lifecycle Controller)<br>の機能を理解するには、『Lifecycle<br>Controller ユーザーズ ガイド』を参照し<br>てください。                                                                                                    | Dell.com/idracmanuals                             |
|         | パートナープログラムのエンタープライズ<br>システム管理についての情報は、<br>OpenManage Connections<br>Enterprise Systems Management マ<br>ニュアルを参照してください。                                                                                 | Dell.com/omconnectionsenterprisesystemsmanagement |
|         | Dell EMC CMC ( Chassis<br>Management Controller ) を使用し<br>た、インベントリの表示、設定タスクと監<br>視タスクの実行、リモートでのサーバ電<br>源のオン/オフ、およびサーバとコンポー<br>ネント上のイベントに対するアラートの有<br>効化の情報については、『CMC ユーザ<br>ーズ ガイド』を参照してください。         | Dell.com/esmmanuals                               |

| タスク                                    | 文書                                                                                                    | 場所                                               |
|----------------------------------------|----------------------------------------------------------------------------------------------------|--------------------------------------------------|
| Dell EMC PowerEdge RAID コン<br>トローラーの操作 | Dell EMC PERC (PowerEdge RAID<br>コントローラー)の機能を理解し、PERC<br>カードを導入するための情報について<br>は、ストレージコントローラーのマニュア<br>ルを参照してください。                                           | Dell.com/storagecontrollermanuals                |
| イベントおよびエラーメッセージの<br>理解                 | システム ファームウェア、およびサーバ コ<br>ンポーネントを監視するエージェントによ<br>って生成されたイベント メッセージおよび<br>エラー メッセージのチェックの情報につい<br>ては、『Dell EMC イベントおよびエラー<br>メッセージ リファレンス ガイド』を参照し<br>てください。 | Dell.com/openmanagemanuals > OpenManage software |
| システムのトラブルシューティング                       | PowerEdge サーバの問題の特定とトラ<br>ブルシューティングの情報については、<br>『サーバ トラブルシューティング ガイド』を<br>参照してください。                                                                        | Dell.com/poweredgemanuals                        |

# ドライバとファームウェアのダウンロード

お使いのシステムには、最新の BIOS、ドライバ、およびシステム管理ファームウェアをダウンロードしてインストールすることをお勧めします。 ドライバとファームウェアをダウンロードする前に、ウェブブラウザのキャッシュをクリアするようにしてください。

- 1 Dell.com/support/drivers にアクセスします。
- 2 ドライバおよびダウンロードセクションで、デルのサービスタグ、Dell EMC の Product ID (プロダクト ID)、またはモデルを入力してくださいフィー ルドにお使いのシステムのサービスタグを入力し、送信をクリックします。

① メモ: サービスタグがない場合は、PC を検出をクリックして、システムがサービスタグを自動的に検出できるようにします。

- 3 ドライバおよびダウンロードをクリックします。 適用可能なダウンロードのリストが表示されます。
- 4 ドライバまたはファームウェアを USB ドライブ、CD、または DVD にダウンロードします。

# Dell EMC へのお問い合わせ

Dell EMC では、オンラインまたは電話によるサポートとサービスのオプションを複数提供しています。サポートやサービスの提供状況は国や製品ごとに異なり、国/地域によってはご利用いただけないサービスもございます。Dell EMC のセールス、テクニカル サポート、またはカスタマー サービスへのお問い合わ せについては、www.dell.com/contactdell をご覧ください。

お使いのコンピューターがインターネットに接続されていない場合は、購入時の納品書、出荷伝票、請求書、または製品カタログで連絡先をご確認ください。